# INSCRIPTION PSCF - Manche de DIJON - 16-17 mai 2025

### Bonjour,

Voici en quelques clics comment vous inscrire à la manche de Dijon du Porsche Sprint Challenge France

#### **IMPORTANT :**

Si vous êtes inscrit à la saison 2025 du PSCF, vous devez vous inscrire pour valider votre présence

#### Depuis le site www.porschesprintchallenge.fr

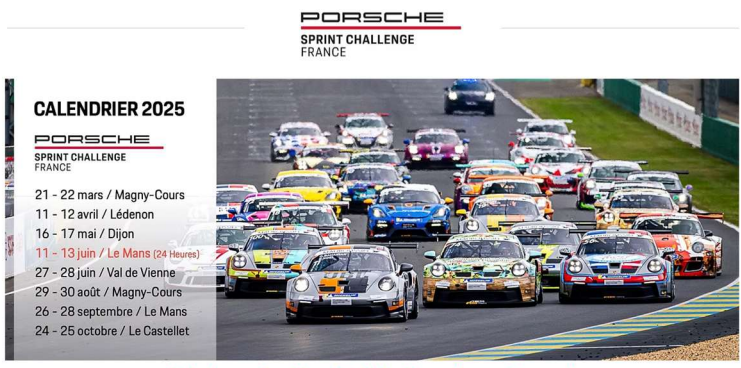

Rejoignez la série officielle Porsche en France !

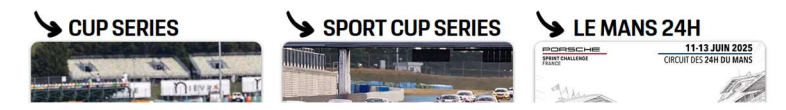

Cliquez sur CUP SERIES ou SPORT CUP SERIES

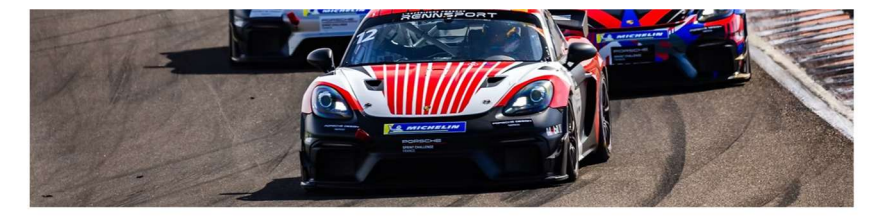

La série officielle Porsche en France.

Dédiée aux pilotes amateurs au volant de 718 Cayman GT4 RS ClubSport, Cayman GT4 ClubSport (718 et 981) et 996 GT3 Cup.

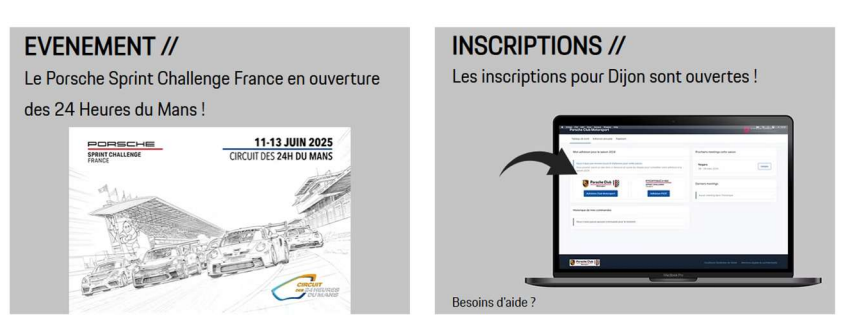

Cliquez sur l'écran sous « INSCRIPTION // » pour accéder au site d'inscription

VOUS ETES SUR LE SITE D'INSCRIPTION PORSCHE CLUB MOTORSPORT

| Porsche Club Motorsport Connexion Inscription                                                                                                    |  |
|----------------------------------------------------------------------------------------------------|--|
| Bonjour, bienvenue sur le service d'inscription aux meetings<br>organisés par Porsche Club Motorsport.<br>Afin d'accéder au service, veuillez créer un compte ou bien<br>vous connecter.<br>J'ai déjà un compte :<br>Connexion<br>Je n'ai pas de compte :<br>Inscription |  |

SI VOUS AVEZ DEJA UN COMPTE, PASSEZ DIRECTEMENT A « **INSCRIPTION DIJON** » Page 3 Sinon,

Cliquez sur « Je n'ai pas de compte »

| Porsche Club Motorsport |                                                      | Connexion | Inscription |  |
|-------------------------|------------------------------------------------------|-----------|-------------|--|
|                         | Inscription                                          |           |             |  |
|                         | Prénom *                                             |           |             |  |
|                         | Patrick Nom •                                        |           |             |  |
|                         | Vegeais<br>E-mail *                                  |           |             |  |
|                         | patrick@porsche-club-motorsport.fr<br>Mot de passe * |           |             |  |
|                         | Confirmer le mot de passe *                          |           |             |  |
|                         |                                                      |           |             |  |
|                         | Inscription                                          |           |             |  |

> Saisissez vos données personnelles et cliquez sur « Inscription »

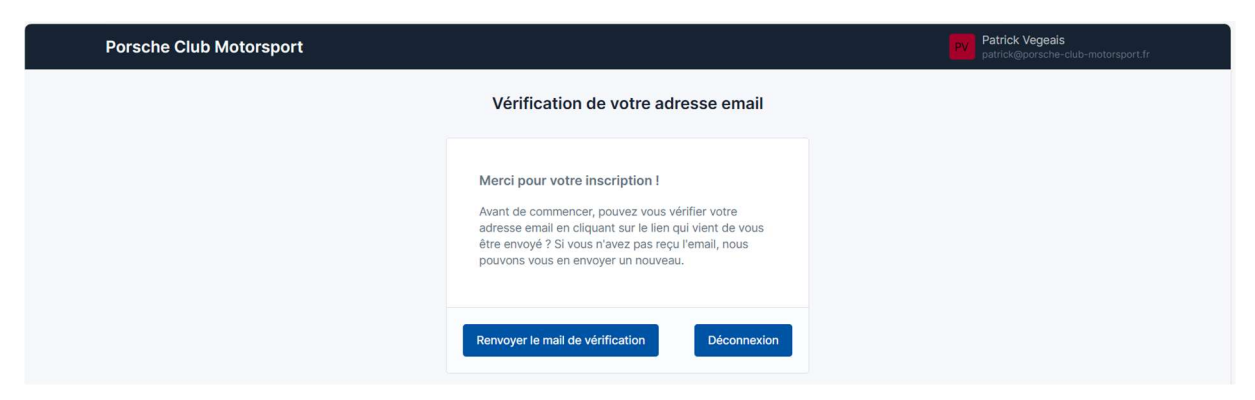

Vous recevez immédiatement un mail à l'adresse que vous avez indiquée pour valider votre adresse mail :

Titre du mail :

| ‼□ ☆ | > | Porsche Club Motors. | Boîte de réception | CPMF/CPMF orga | Vérification de votre adresse email - Porsche Club Motorsport Bonj | + | Ū | $\Theta$ | 0 |
|------|---|----------------------|--------------------|----------------|--------------------------------------------------------------------|---|---|----------|---|
|      |   |                      |                    |                |                                                                    |   |   |          |   |

#### Contenu du mail :

|   | Vérification de votre adress                                                 | Se email > Boite de réception × CPMF/CPMF orga ×                                                                    |                           |   |   | ¢ | Ø |
|---|------------------------------------------------------------------------------|----------------------------------------------------------------------------------------------------|---------------------------|---|---|---|---|
| - | Porsche Club Motorsport <noreply@inscrip<br>À patrick -</noreply@inscrip<br> | ption-pcm.fr>                                                                                                    | 09:39 (il y a 22 minutes) | ☆ | ٢ | ¢ | : |
|   |                                                                              | Porsche Club Motorsport                                                                                             |                           |   |   |   |   |
|   |                                                                              | <b>Bonjour</b><br>Cliquez sur le bouton ci-dessous pour vérifier votre adresse email.<br>Vérifier mon adresse email |                           |   |   |   |   |
|   |                                                                              | Cordialement,<br>Porsche Club Motorsport                                                                            |                           |   |   |   |   |

Cliquez sur « Vérifier mon adresse mail » et vous arrivez automatiquement sur le site d'inscription avec votre tableau de bord :

## « INSCRIPTION DIJON »

Voici la page de votre tableau de bord

Sur la partie gauche de l'écran vous pouvez vous inscrire à la saison 2024 du PSCF, mais ce n'est pas obligatoire pour participer à cette manche.

Voir le document « INSCRIPTION PORSCHE SPRINT CHALLENGE 2024 » si vous souhaitez vous inscrire à la saison 2024 et marquer des points au championnat

Sur la partie droite de l'écran, cliquez sur Inscription pour participer au meeting du Val de Vienne

| Porsche Club Motorsport                                                                                                    | Patrick Vegeais<br>contact@porschesprintchallenge.fr                                                                                                    |
|----------------------------------------------------------------------------------------------------|----------------------------------------------------------------------------------------------------|
| Tableau de bord Adhésion annuelle Meetings Palement                                                                                                    |                                                                                                    |
| Mon adhésion pour la saison 2025                                                                                                    | Prochains meetings cette saison                                                                                                    |
| Vous n'avez pas encore souscrit d'ahésion pour cette saison.<br>Vous pouvez suivre un des liens ci-dessous et suivre les étapes pour compléter<br>votre adhésion à la saison 2025. | Les inscriptions aux meetings sont ouvertes à tous.<br>Que vous soyez membre Motorsport, membre d'un autre club, ou bien membre<br>d'aucun club, cliquez sur le bouton inscription pour enregistrer votre participation. |
| Porsche Club<br>Motorsport                                                                                                    | DIJON - PRENOIS<br>16 - 17 mai 2025<br>Détails du meeting                                                                                                    |

#### DIJON - 16-17 mai 2025

- Cliquez sur « Détails » pour obtenir plus d'informations sur le meeting
- Cliquez sur « Inscription » pour vous enregistrez

| Porsche Club Motorsport                                             | Putrick Vegeais<br>contact@porschesprintchallenge.fr                                          |
|---------------------------------------------------------------------|-----------------------------------------------------------------------------------------------|
| Tableau de bord Adhésion annuelle Meetings Paiement                 |                                                                                               |
| 16 - 17 MAI 2025 / DIJON - PRENOIS                                  | Retour aux informations du meeting                                                            |
| Inscrire une voiture ou un participant                              | Réservation des services sur place                                                            |
| Porsche Club     Porsche Club       Motorsport     SPRINT CHALLENGE | Veuillez commencer par inscrire votre volture.<br>Vous pourrez ensuite réserver les services. |
| Valider ma participation                                            |                                                                                               |

Sélectionnez « PSCF » en cliquant dans le cercle à gauche du logo

| Porsche Club Motorsport                    |                                                    | Patrick Vegeais<br>contact@porschesprintchallenge.fr                                          |
|--------------------------------------------|----------------------------------------------------|-----------------------------------------------------------------------------------------------|
| Tableau de bord Adhésion annuelle Meetings | Paiement                                           |                                                                                               |
| 16 - 17 MAI 2025 / DIJON - PRENOIS         |                                                    | Retour aux informations du meeting                                                            |
| Inscrire une voiture ou un participant     |                                                    | Réservation des services sur place                                                            |
| C Versche Club                             | SPRINT CHALLENGE                                   | Veuillez commencer par inscrire votre voiture.<br>Vous pourrez ensuite réserver les services. |
| • J'inscris une voiture                    | Ma voiture est déjà inscrite pour cette<br>épreuve |                                                                                               |

#### > IMPORTANT

Si votre voiture est déjà inscrite par votre team manager ou si vous êtes team manager et que toutes vos voitures sont directement inscrites par leurs pilotes, merci d'aller directement à **« Ma voiture est déjà inscrite pour cette épreuve » - Détails en page 9 Sinon cliquez sur « J'inscris une voiture »** 

- Vos informations apparaissent et votre Porsche est automatiquement sélectionnée si vous n'en avez inscrite qu'une seule
- Sélectionnez le pilote ou les pilotes parmi ceux que vous avez préinscrits à la saison

| J.      | J'inscris une voiture                                                                                                    | Ma voiture est déjà in<br>pour cette épreuve | scrite par mon team       |
|---------|----------------------------------------------------------------------------------------------------|----------------------------------------------|---------------------------|
| Nom du  | u team / Concurrent *                                                                                                    |                                              |                           |
| VG RA   | ACING                                                                                                    |                                              |                           |
| Voiture | *                                                                                                    |                                              | Choisir une autre voiture |
| 0       | 991 GT3 CUP - Ph II<br>Numéro de châssis : WPOZZZ98ZKS298<br>Numéro de passeport technique : 123450                               | 8123<br>66                                   | Modifier                  |
| Pilotes | *                                                                                                    |                                              | Ajouter un pilote         |
|         | Michel Vaillant<br>Numéro de licence : Non-renseigné<br>Licence : Non-fournie<br>Décharge de responsabilité (Saison 2024) : Consu | llter                                        | Modifier                  |
|         | Romain Dumas<br>Numéro de licence : Non-renseigné<br>Licence : Non-fournie<br>Décharge de responsabilité (Saison 2024) : Non-fo   | ournie                                       | Modifier                  |

> Complétez les informations manquantes, si vous les avez

| Annual Annual An      |                                                                  |                                  |
|----------------------------------------------------------------------------------------------------|------------------------------------------------------------------|----------------------------------|
|                                                                                                    | Modifier un pilote ×                                             |                                  |
| <ul> <li>State dataset frame and comparison on the other state of the state of the state of</li></ul> | Photo                                                            |                                  |
| Num 1                                                                                                    | Choisir un fichier Aucun fichier n'a été sélectionné             |                                  |
| Factor Reports                                                                                                    | Permis de conduire (recto & verso)                               |                                  |
| Transie & Conta Marchines                                                                                                    | Choisir un fichier Aucun fichier n'a été sélectionné Retirer     |                                  |
|                                                                                                    | Choisir un fichier Aucun fichier n'a été sélectionné             |                                  |
| Construct Informations and Assessments on April                                                                                                    | Licence de pilote (numéro + recto & verso)                       |                                  |
| · the line west is bring a reprodu                                                                                                    | Type ~ Numéro de licence                                         |                                  |
| Anno de primeros *                                                                                                    | Choisir un fichier Aucun fichier n'a été sélectionné Retirer     |                                  |
| And Dises.<br>And Dises                                                                                                    | Choisir un fichier Aucun fichier n'a été sélectionné Retirer     |                                  |
|                                                                                                    | Décharge de responsabilité Télécharger le document PDF à remplir |                                  |
| and the second second se                                                                                                    | Choisir un fichier Aucun fichier n'a été sélectionné Retirer     |                                  |
|                                                                                                    | Valable pour la saison 2024                                      |                                  |
| STOCKED I                                                                                                    | Annuler Enregistrer                                              | And a local design of a starting |

Votre présence pour les 2 jours s'affiche automatiquement : le tarif s'affiche selon votre statut

| Vendredi 16 mai                                                           | 17 mai                          |
|---------------------------------------------------------------------------|---------------------------------|
| 991 GT3 CUP - Ph II (non-inscrit à la saison)<br>Montant de l'inscription | 2 100,00 € HT<br>2 520,00 € TTC |
| Valider ma participation                                                  |                                 |

> Validez votre participation

Bravo ! Votre voiture est inscrite au meeting !

## **RESERVATIONS RESTAURATION ET HEBERGEMENT**

Vous pouvez maintenant réserver vos déjeuners, dîners et nuitées sur la partie droite de l'écran où votre nom apparaît

| 964 Carrera RS<br>Immatriculation : GR-146-CZ                     | Prénom : Patrick<br>Nom : Vegeais |
|-------------------------------------------------------------------|-----------------------------------|
| Attestation d'assurance : Consulter                               | Vendredi 16 Mai 2025              |
| Pilotes                                                           | Repas du midi 30,00               |
| Patrick Vegeais<br>Numéro de licence : Non-renseigné              | Repas du soir 55,00               |
| Licence : Non-fournie<br>Besoin d'un Titre de Participation : Non | Samedi 17 Mai 2025                |
|                                                                   | Repas du midi 30,00               |

Réservez d'abord vos repas et ajouter le nombre d'accompagnateurs que vous souhaitez Pour chaque accompagnateur, renseigner son prénom et nom

Pour réserver une chambre d'hôtel :

Cliquez sur la date :

| Vuit du jeudi 15 au vendredi 16 mai  |
|--------------------------------------|
| Réserver une chambre                 |
| Nuit du vendredi 16 au samedi 17 mai |

Cliquez sur « Réservez une chambre »

| Réserver une chambre d'hôtel                        | ×     | Ta and Talk               |
|-----------------------------------------------------|-------|---------------------------|
| Choisissez votre hôtel Choisissez                   | ~     | North and American Street |
| Occupant principal de la chambre<br>Patrick Vegeais |       |                           |
| Annuler Valider la réserva                          | ition |                           |

Choisissez votre hôtel et le type de chambre

| Réserver une chambre d'hôtel × Choisissez votre hôtel * Choisissez  Choisissez Holiday Inn Castel Burgond Patrick Vegeais |                          |  |
|----------------------------------------------------------------------------------------------------|--------------------------|--|
| Choisissez votre hôtel * Choisissez  Choisissez Holiday Inn Castel Burgond Patrick Vegeals                                | ×                        |  |
| Choisissez  Choisissez Holiday Inn Castel Burgond Patrick Vegeais                                                         | The second lines         |  |
| Holiday Inn<br>Castel Burgond<br>Patrick Vegeais                                                                          | J                        |  |
| Patrick Vegeais                                                                                                    | tel fra anal fraite      |  |
|                                                                                                    | (Normal Academic States) |  |
|                                                                                                    |                          |  |
| Annuler Valider la réservation                                                                                            |                          |  |

> Vous pouvez réserver plusieurs chambres à votre nom

| Réserver une chambre d'hôtel                           | Annales construction prove the different |
|--------------------------------------------------------|------------------------------------------|
| Choisissez votre hôtel *                               | And a surgering                          |
| 1 place Marie de Bourgogne - Toison d'Or               |                                          |
| 21000 Dijon<br>France<br>Téléphone : +33 3 80 60 46 00 | end if a publication                     |
| Choisissez votre chambre *                             | Fill as an and all figures               |
| Chambre double - Standard - 160€ ~ V                   | Non and States                           |
| 1<br>9 chambres encore disponibles                     |                                          |
| Montant de la réservation 160,00 €                     |                                          |
| Occupant principal de la chambre     Patrick Vegeais   | -                                        |
| Annuler Valider la réservation                         |                                          |

> Validez votre réservation et recommencez pour chaque nuitée que vous voulez réserver

Puis validez l'ensemble de la réservation

| Inscription de la 911 Carrera S | voiture :                      | 680,00 € |
|---------------------------------|--------------------------------|----------|
| Réservation des                 | nuits d'hôtel                  | 160,00 € |
|                                 | Valider l'inscription et payer |          |

Validez votre inscription et passer au paiement

- Finaliser votre commande en saisissant votre adresse postale et l'adresse de facturation
- > Vérifier le contenu de votre commande

| Conditions générales de vente •<br>J'ai lu et j'accepte les Conditions Générales de Vente |                     |
|-------------------------------------------------------------------------------------------|---------------------|
|                                                                                           | Valider ma commande |

- Acceptez les CGV
- Cliquez sur « Valider ma commande »
- Dans le cas présent, vous avez 2 factures à régler : celle de l'engagement à la compétition sur PCM Motorsport (facture avec TVA) et celle des déjeuners à régler auprès du Club (association non assujettie à la TVA)

- > Choisissez le mode de paiement entre
  - « Payer en carte bancaire via Stripe » et « Payer par virement »

Laissez-vous guider pour le paiement en ligne sécurisé Vous recevez automatiquement une facture sur votre adresse mail ainsi que les billets QR-Code pour l'accès au restaurant

Si vous avez payé par virement ou par un autre moyen que le paiement en ligne, vous recevrez la facture acquittée dès l'enregistrement de votre paiement.

## MA VOITURE EST DEJA INSCRITE POUR CETTE EPREUVE

| 28 - 29 JUIN 2024 / VAL DE VIENNE<br>Inscription                                   |                                                    | Retour aux informations du meeting                                                            |
|------------------------------------------------------------------------------------|----------------------------------------------------|-----------------------------------------------------------------------------------------------|
| Inscrire une voiture ou un participant                                             |                                                    | Réservation des services sur place                                                            |
| Inscription en tant qu'organisateur Je m'inscris sans voiture en tant qu'organisat | aur                                                | Veuillez commencer par inscrire votre voiture.<br>Vous pourrez ensuite réserver les services. |
| e Porsche Club                                                                     |                                                    |                                                                                               |
| J'inscris une voiture                                                              | Ma voiture est déjà inscrite pour cette<br>épreuve |                                                                                               |

- Cliquez sur « Ma voiture est déjà inscrite pour cette épreuve » Le faire si :
  - votre voiture est inscrite par votre team manager
  - ou si vous êtes team manager et vos voitures sont inscrites par vos pilotes

Ne le faites pas si vous êtes simplement inscrits à la saison, car vous devez nous confirmer votre participation

| Inscrire une voiture                    | ou un participant |                                          | Réservation des services sur place                                                            |
|-----------------------------------------|-------------------|------------------------------------------|-----------------------------------------------------------------------------------------------|
| O 😻 Porsci                              | he Club           | SPRINT CHALLENGE                         | Veuillez commencer par inscrire votre voiture.<br>Vous pourrez ensuite réserver les services. |
| Jours de présence *                     | Jeudi 18 juillet  | Vendredi 19<br>juillet Samedi 20 juillet |                                                                                               |
| Accompagnateur<br>Montant de l'inscript | ion               | 0,00 € HT<br>0,00 € TTC                  |                                                                                               |
|                                         | Valider ma        | participation                            |                                                                                               |

- Votre présence pour les 2 jours s'affiche automatiquement.
   Le tarif s'affiche à 0 « sans voiture »
- Cliquez sur « Valider ma participation »
- Réserver vos déjeuners et ceux de vos accompagnateurs

Même procédure que décrite plus haut

## Merci pour votre inscription

Rendez-vous à Dijon, les 16 et 17 mai prochains Bonne journée

Le Bureau du Porsche Sprint Challenge France